# รายงาน ZFMRP010 เพิ่มการแสดงคอลัมน์ Document Line Long Text

งานบริหารงบประมาณ กองคลัง

01/12/57

## การใช้ Document Line Long Text (1)

| Funds reservation: Change Overview scrn |                |                            |               |                 |              |          |         |             |             |             |  |
|-----------------------------------------|----------------|----------------------------|---------------|-----------------|--------------|----------|---------|-------------|-------------|-------------|--|
| 4 <b>6 5</b> 6 6 0                      | 🖸 🛱 🂅 🕅 B      | ntry 🚺 Consumption         |               |                 |              |          |         |             |             |             |  |
| Document number                         | 100012811      | 🔗 posted                   | Document Date | 16.01.2014      | ]            |          |         |             |             |             |  |
| Document type                           | 01             | ใบจองงบฯ-สำนักงานอธิการบดี | Posting Date  | 16.01.2014      |              |          |         |             |             |             |  |
| Company Code                            | 1000 THB       | มหาวิทยาลัยมหิดล           | Currency/rate | ТНВ             |              |          |         |             |             |             |  |
| Doc.text Test ZFMRP011                  |                |                            |               |                 |              |          |         |             |             |             |  |
| Currency                                | ТНВ            | -                          |               |                 |              |          |         |             |             |             |  |
| Grand total                             |                | 100.00                     |               |                 |              |          |         |             |             |             |  |
|                                         |                |                            |               |                 |              |          |         |             |             |             |  |
| Line items                              |                |                            |               |                 |              |          |         |             |             |             |  |
| Do Overall amount                       | Original amoun | nt Text                    |               | Commitment Item | Funds Center | Fund     | Func    | G/L Account | Cost Center | Order       |  |
| 1 100                                   | .00            | 100.00 Test ZFMRP011       |               | 5902020070      | 0104         | 10101001 | 0170001 | 5902020070  | C0104000    | Z0100000000 |  |
|                                         |                |                            |               |                 |              |          |         |             |             |             |  |
|                                         |                |                            |               |                 |              |          |         |             |             |             |  |
|                                         |                |                            |               |                 |              |          |         |             |             |             |  |

เนื่องจาก ช่องข้อความ (Text) ของใบจองงบประมาณบันทึกตัวอักษรได้เพียง 50 ตัวอักษร ซึ่งไม่เพียงพอ ทำให้ต้องบันทึกเพิ่มเติมที่ Document Line Long Text

### การใช้ Document Line Long Text (2)

| 🖻 Document Edit                         | <u>G</u> oto Extr <u>a</u> s En <u>v</u> ironme | ent S <u>y</u> stem <u>H</u> elp |                      |                 |                 |          |                                         |                 |              |              |              |
|-----------------------------------------|-------------------------------------------------|----------------------------------|----------------------|-----------------|-----------------|----------|-----------------------------------------|-----------------|--------------|--------------|--------------|
| Ø                                       | ▼ 4 📙   😋 🚱 🔮                                   | )   <b>                  </b>    | L L   🛒 🗾   😵 📑      |                 |                 |          |                                         |                 |              |              |              |
| Funds reservation: Change Overview scrn |                                                 |                                  |                      | สร้าง           | /แก้ไข <b>E</b> | MF       | ด้วยคำ                                  | าสั่ง <b>FN</b> | <b>/Χ1</b> ν | เรื่อ FM     | X2           |
| 🕒 🗃 🛃 🖆 🗭 🖸 🗊 🂅 🕸 Entry 🚹 Consumption   |                                                 |                                  |                      |                 |                 |          | ,,,,,,,,,,,,,,,,,,,,,,,,,,,,,,,,,,,,,,, |                 |              |              | ··-          |
| Document number                         | 100012811                                       | posted                           | Document Date        | 16.01.2014      | ]               |          |                                         |                 |              |              |              |
| Document type                           | 01 ใบจองงา                                      | มฯ-สำนักงานอธิการบดี<br>         | Posting Date         | 16.01.2014      |                 |          |                                         |                 |              |              |              |
| Company Code                            | 1000 THB มหาวิทย<br>Task 75M00011               | าลัยมหิดล                        | Currency/rate        |                 |                 |          |                                         |                 |              |              |              |
| Currency                                | THR                                             |                                  |                      |                 |                 |          |                                         |                 |              |              |              |
| Grand total                             |                                                 | 100.00                           |                      |                 |                 |          |                                         |                 |              |              |              |
|                                         |                                                 |                                  |                      |                 |                 |          |                                         |                 |              |              |              |
| Line items                              |                                                 |                                  |                      |                 |                 |          |                                         |                 |              |              |              |
| Do Overall amour                        | nt Original amount                              | Text                             |                      | Commitment Item | Funds Center    | Fund     | Func                                    | G/L Account     | Cost Center  | Order        |              |
| 1 1                                     | .00.00 100.00                                   | Test ZFMRP011                    |                      | 5902020070      | 0104            | 10101001 | 0170001                                 | 5902020070      | C0104000     | Z01000000000 | <u>^</u>     |
|                                         |                                                 |                                  |                      |                 |                 |          |                                         |                 |              |              | •            |
|                                         |                                                 |                                  |                      |                 |                 |          |                                         |                 |              |              |              |
|                                         |                                                 |                                  |                      |                 |                 |          | !                                       |                 |              |              |              |
|                                         | 🔪 1.เพิ่มข้อ                                    | ความในบร                         | รทัดใด ให้ <b>dc</b> | ouble c         | lick บ          | รรทัดเ   | ได้องก                                  | าร 🗌            |              |              |              |
|                                         |                                                 |                                  |                      |                 |                 |          |                                         |                 |              |              |              |
|                                         |                                                 |                                  |                      |                 |                 |          |                                         |                 |              |              |              |
|                                         |                                                 |                                  |                      |                 |                 |          |                                         |                 |              |              |              |
|                                         |                                                 |                                  |                      |                 |                 |          |                                         |                 |              |              |              |
|                                         |                                                 |                                  |                      |                 |                 |          |                                         |                 |              |              |              |
|                                         |                                                 |                                  |                      |                 |                 |          |                                         |                 |              |              | -            |
| < >                                     |                                                 |                                  |                      |                 |                 |          |                                         |                 |              |              | 4 F          |
| Pocition                                |                                                 |                                  | Document item        |                 |                 |          |                                         |                 |              |              |              |
| Posicion                                |                                                 |                                  |                      | 1 ) 1           |                 |          |                                         |                 |              |              |              |
|                                         |                                                 |                                  |                      |                 |                 |          |                                         |                 |              |              |              |
|                                         |                                                 |                                  |                      | SAL             |                 |          |                                         |                 |              | 702 🍸 MU-SAF | PMUQ01   INS |

### การใช้ Document Line Long Text (3)

| C Document Edit Goto Extras Environment Syste                                                                                                    |                                                                                     |  |  |  |  |  |  |
|----------------------------------------------------------------------------------------------------|-------------------------------------------------------------------------------------|--|--|--|--|--|--|
| 🦉 🔄 🐨 ຢ 🕒 🚱 😧 😫 📓                                                                                                    | e Long Text                                                                         |  |  |  |  |  |  |
| Funds reservation: Change Detail scr                                                                                                    |                                                                                     |  |  |  |  |  |  |
| Line Item 100012811 1 Position   Line Item 100012811 1 Position   Text Test ZFMRP011   Control data Completion indicator Item blocked   Quantity/price Quantity                                                                                                    |                                                                                     |  |  |  |  |  |  |
| Price / เข้างางระบุรุ่ม back                                                                                                    |                                                                                     |  |  |  |  |  |  |
| Lev Lext East Goto Format Include System   Image: System Image: System Image: System Image: System Image: System   Image: System Image: System Image: System Image: System Image: System Image: System   Image: System Image: System Image: System Image: System Image: System Image: System Image: System   Image: System Image: System Image: System Image: System Image: System Image: System Image: System   Image: System Image: System Image: System Image: System Image: System Image: System Image: System Image: System   Image: System Image: System Image: System Image: System Image: System Image: System Image: System   Image: System Image: System Image: System Image: System Image: System Image: System Image: System   Image: System Image: System Image: System Image: System Image: System Image: System Image: System Image: System Image: System Image: System Image: System Image: System Image: System                                                                                                    |                                                                                     |  |  |  |  |  |  |
| Change Long Text Earmarked Funds: 7020100012811001 Language EN                                                                                                    |                                                                                     |  |  |  |  |  |  |
|                                                                                                    |                                                                                     |  |  |  |  |  |  |
| *   SAP   X Cut   Amage: Sape and the second second secon                                                                                                    | 3.ระบุข้อความที่ต้องการความยาวเท่าใดก็ได้<br>แต่รายงานจะแสดงให้ไม่เกิน 100 ตัวอักษร |  |  |  |  |  |  |
| Paste Select → A Styles → Grammar SThesaurus SWord Count T Clipboard Editing Styles Proofing view of the second style of the second style of | ew<br>1 · 10 · 1 · 11 · 1 · 12 · 1 · 13 · 1 · 14 · 1 · 15 · 1 · 16 · 2 · 3<br>1)    |  |  |  |  |  |  |

#### ตัวอย่างใบจองงบประมาณ

| Document Ed                                                                                                    | dit <u>G</u> oto | Extras Engironme             | ent System H                                                                                                    | elp                      |                                 |                 |         |                        |                  |                 |                    |         |
|----------------------------------------------------------------------------------------------------|------------------|------------------------------|----------------------------------------------------------------------------------------------------|--------------------------|---------------------------------|-----------------|---------|------------------------|------------------|-----------------|--------------------|---------|
| 8                                                                                                    | •                | 4 🔲   😋 🥹 🔮                  |                                                                                                    | 5 45 45   🛒 🖉 1 😗 🖪      | b                               |                 |         |                        |                  |                 |                    |         |
| Funds reser                                                                                                    | rvation:         | Display Overvi               | ew scrn                                                                                                    |                          |                                 |                 |         |                        |                  |                 |                    |         |
| 🗕 🖪 🖩 🖪 🕻                                                                                                    | 🖉 🚹 Cons         | umption                      |                                                                                                    |                          |                                 |                 |         |                        |                  |                 |                    |         |
| Document number   100015305   Spected   Document Date     Document type   01   ใบจองงบา-สามโกงานอธิการบดี   Posting Date     Company Code   1000   THB   มหาวิทยาสัยเพิดล   Currency/rate |                  |                              |                                                                                                    |                          | 04.10.2013<br>07.10.2013<br>THB | ]               |         | หากบันทึกข้อมูลใน Doc. |                  |                 |                    |         |
| oc.text                                                                                                    | ค่าส             | อาหารทำการส่วงเวลา-กอง<br>เว | บริหารงานทั่วไป                                                                                                    |                          |                                 |                 |         |                        | Line             | LON             | g iexi             | ,       |
| arrency<br>rand total                                                                                                    | IA               | B                            | 156,720.00                                                                                                    |                          |                                 |                 |         |                        |                  |                 |                    |         |
| Line items                                                                                                    |                  |                              |                                                                                                    |                          |                                 |                 |         | 1                      |                  |                 |                    | _       |
| Do Overall an                                                                                                    | nount            | Original amount              | Text                                                                                                    | + + E7/m0E17 011(1E77)   | Commitment Item                 | Funds Center    | Fund    | Func 0220001           | G/L Account      | Cost Center     | Order              |         |
| 24 420.00 420.00 1172615au os 57                                                                                                    |                  |                              | สนธ์ไชย)                                                                                                    | 5203010010               | 0102                            | 10101001        | 0270001 | 5203010010             | C0102000         | 201000000000    | *                  |         |
| 25 43,060.00 43,060.00 12135เคือน ก.ค.57                                                                                                    |                  |                              |                                                                                                    | 5203010010               | 0102                            | 10101001        | 0270001 | 5203010010             | C0102000         | 20100000000     |                    |         |
|                                                                                                    |                  |                              |                                                                                                    |                          |                                 |                 |         |                        |                  |                 |                    |         |
|                                                                                                    |                  |                              |                                                                                                    | Display Long Text        | Earmarked F                     | unds: 90        | 001000  | 1530502                | 23 Langua        | ge EN           |                    |         |
|                                                                                                    |                  |                              |                                                                                                    | d 🖉                      |                                 |                 |         |                        |                  |                 |                    |         |
|                                                                                                    |                  |                              |                                                                                                    |                          |                                 |                 |         |                        |                  |                 |                    |         |
|                                                                                                    |                  |                              |                                                                                                    | 🐰 Cut 🗿 Find 🦃 U         | Jndo 🔹 🦺 Reset P                | aragraph Forma  | t AE    | 19 🔣 R                 | lesearch 🛛 🛗 Tra | nslation Screer | nTip 👻 🔲 Print Lay | out     |
|                                                                                                    |                  |                              |                                                                                                    | 🖹 Copy 🔒 Replace 🍽 F     | Redo 👻 🎒 Reset C                | haracter Format | ting    |                        |                  |                 |                    |         |
| Position []                                                                                                    |                  |                              | Paste   Select ▼   A Styles   2     Clipboard   Editing   Styles   2     ■   1 · 1 · 2 · 1 · 3 · 1 · 4 · 1 · 5 · 1 · 5 · 1 · 7   9 |                          |                                 |                 | อมูลเ   | ้มีจะแส                | ดงในส            | ภายงาน          | 20 + + + 21        |         |
| ns.0517.011/1<br>Start © Ø Ø ♥ ♥ ■ ♪ ○ @ @ Ø Ø Z ©                                                                                                    |                  |                              | нз.0517.011/153<br>—                                                                                                    | 1(13/9/57)               |                                 |                 | Z       | FMR                    | P01              | .0              | 5                  |         |
| start 6                                                                                                    | 500              |                              |                                                                                                    | S Maindol University [63 | SAP Logon for W 🔹               | <b>20</b> 4000  |         |                        |                  |                 |                    | 33(0)   |
|                                                                                                    |                  |                              |                                                                                                    |                          |                                 |                 |         |                        |                  |                 |                    | NIPHS N |
|                                                                                                    |                  |                              |                                                                                                    |                          |                                 |                 |         |                        |                  |                 |                    |         |
|                                                                                                    |                  |                              |                                                                                                    |                          |                                 |                 |         |                        |                  |                 |                    |         |

#### รายงาน **ZFMRP010**

| รายงานแสดงผลการยกยอดการะพูกพันข้ามปึงบประ                                                         | มากเ (Carry Forward)                                        |                                                                    |                     |      |
|---------------------------------------------------------------------------------------------------|-------------------------------------------------------------|--------------------------------------------------------------------|---------------------|------|
| SIA 77 X 61 2 70 N H H H H H H                                                                    |                                                             |                                                                    |                     |      |
| Details   (Ctrl+Shift+F3)     ปังบประมาณ   2015   Earman     วันที่พิมพ์รายงาน   14.11.2014 11:26 | k Fund 0100021748<br>0100021753<br>0100015305<br>0100020136 |                                                                    |                     |      |
| Ref.EMF Ref.EMF/Item Doc.Text                                                                     | Doc. Line Long Text                                         | EMF Text                                                           | เลขที่เอกสาร        | วันเ |
| <mark>[100015305]</mark> EMF-0100015305/23 ค่าอาหารทำการส่วงเวลา-กองบริหารงานทั่                  | มใน ศธ.0517.011/1531(13/9/57)                               | .0439หล.เดือน ก.คก.ย.57(ศธ0517.011/1577)                           | 1.EMF-0100015305/23 | 04   |
| 100015305 EMF-0100015305/24 ค่าอาหารทำการส่วงเวลา-กองบริหารงานทั่                                 | วใ <mark>น</mark>                                           | .1726เดือน กค.57#ไม่runpayroll(นายนุกูล สินธุไชย)                  | 1.EMF-0100015305/24 | 04   |
| 100015305 EMF-0100015305/25 ค่าอาหารทำการส่วงเวลา-กองบริหารงานทั่                                 | วใ <mark>น</mark>                                           | .2135เดือน ก.ค.57                                                  | 1.EMF-0100015305/25 | 04   |
| 100020136 EMF-0100020136/1 ศร 0517/4751                                                           |                                                             | 7503พิมพ์หนังสือรายงานประจาปี56(1,000เล่ม)                         | 3.PO-3010006789/1   | 21   |
| 100020136 EMF-0100020136/2 ศร 0517/4751                                                           | ศธ 0517.017/374 ลา. 9/9/57                                  | 9902พิมพ์หนังสือรายงานประจำปี56(1,000เล่ม)เพิ่ม                    | 1.EMF-0100020136/2  | 09   |
| 100021748 EMF-0100021748/1 ค่าเบี้ยประชุมคณะกรรมการชุดต่างๆ                                       |                                                             | Gค่าเบี้ยประชุมคณะกรรมการชุดต่างๆ                                  | 1.EMF-0100021748/1  | 08   |
| 100021748 EMF-0100021748/3 คำเบียประชุมคณะกรรมการชุดต่างๆ                                         | ศธ0517.014/1784 ลา 20/10/2557                               | .2018ปช.คกก.บริหารฝ่ายกิจการนศ.6ครั้ง@10,100บ.                     | 1.EMF-0100021748/3  | 08   |
| 100021753 EMF-0100021753/1 ค่าใช้สถานที่ห้องประชุม ณ ศูนย์การเรียนรู้ม                            | ហ <mark>ើ</mark> ត                                          | Gค่าใช้สถานที่ห้องประชุม ณ ศูนย์การเรียนรู้มหิดล                   | 1.EMF-0100021753/1  | 08   |
| 100021753 EMF-0100021753/2 ค่าใช้สถานที่ห้องประชุม ณ ศูนย์การเรียนรู้ม                            | ห้ดล ศธ0517.014/1629 ลา30/9/2557                            | .0901ม.สงขลานครินทร์ดูงานกองกิจการนศ.(13/6/57)                     | 1.EMF-0100021753/2  | 08   |
|                                                                                                   | ปรับปรุงรายงาน<br>Document Li<br>เพื่อให้สามารถบันทึก       | ให้แสดงคอลัมน์<br>ne Long Text<br><sup>า</sup> ข้อความเพิ่มเติมได้ |                     |      |